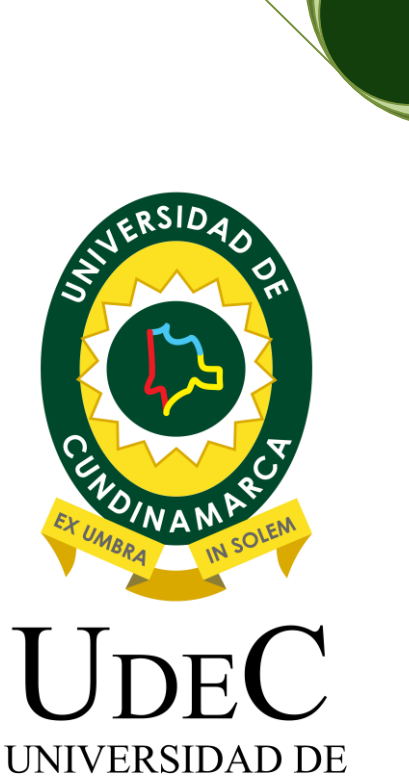

**CUNDINAMARCA** 

# Proceso de Inscripción

Oficina de Admisiones y Registro

Oficina de Admisiones y Registro

Ingrese a nuestro portal web <u>www.ucundinamarca.edu.co</u> y antes de realizar su proceso de inscripción tenga en cuenta lo siguiente:

#### **1. VENTANAS EMERGENTES**

Deshabilite la opción de bloqueo de ventanas emergentes de su navegador:

#### Mozilla Firefox

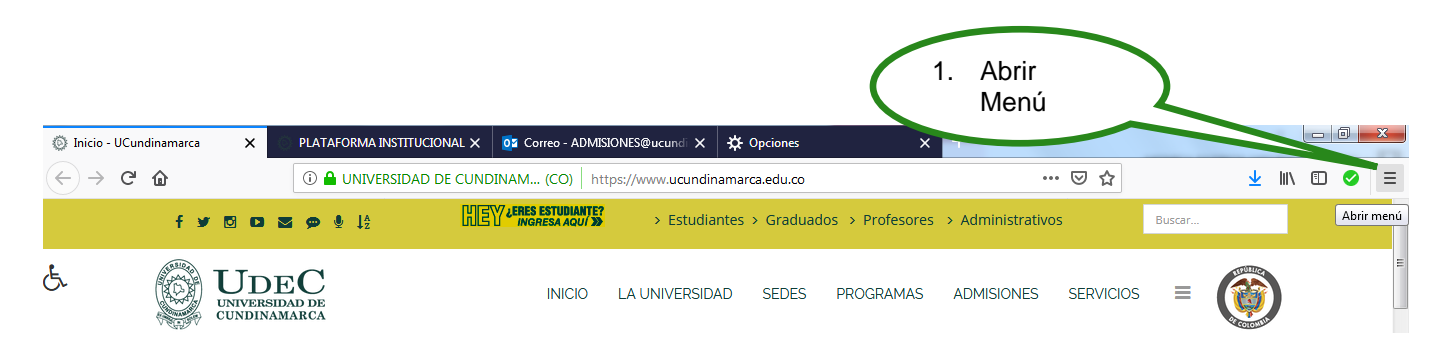

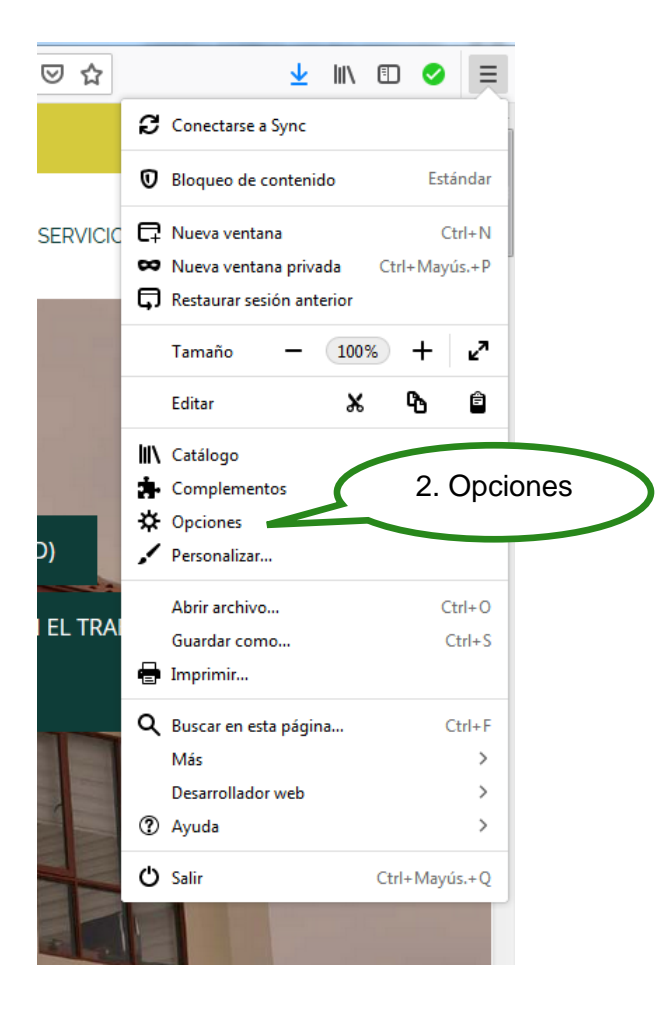

Oficina de Admisiones y Registro

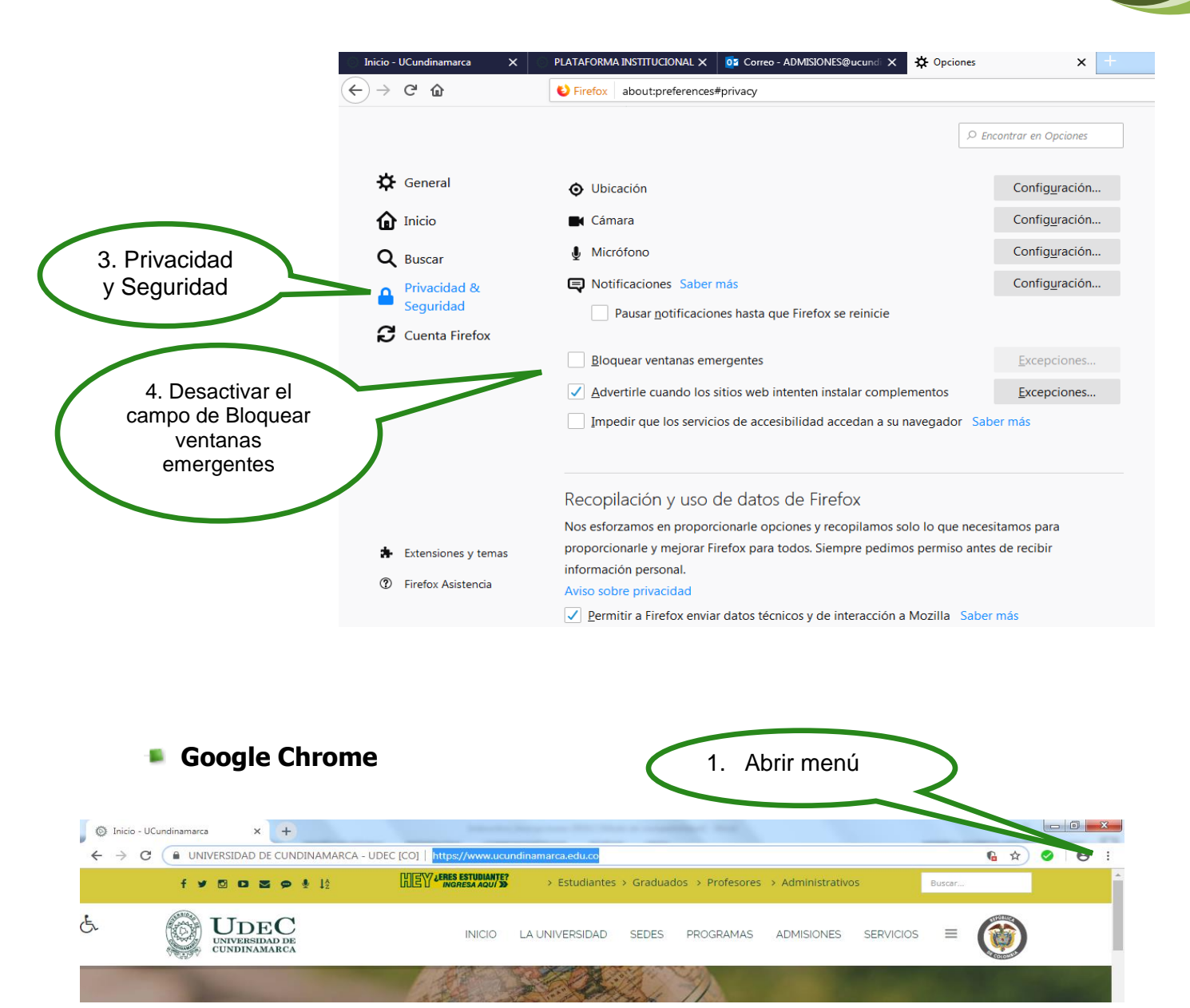

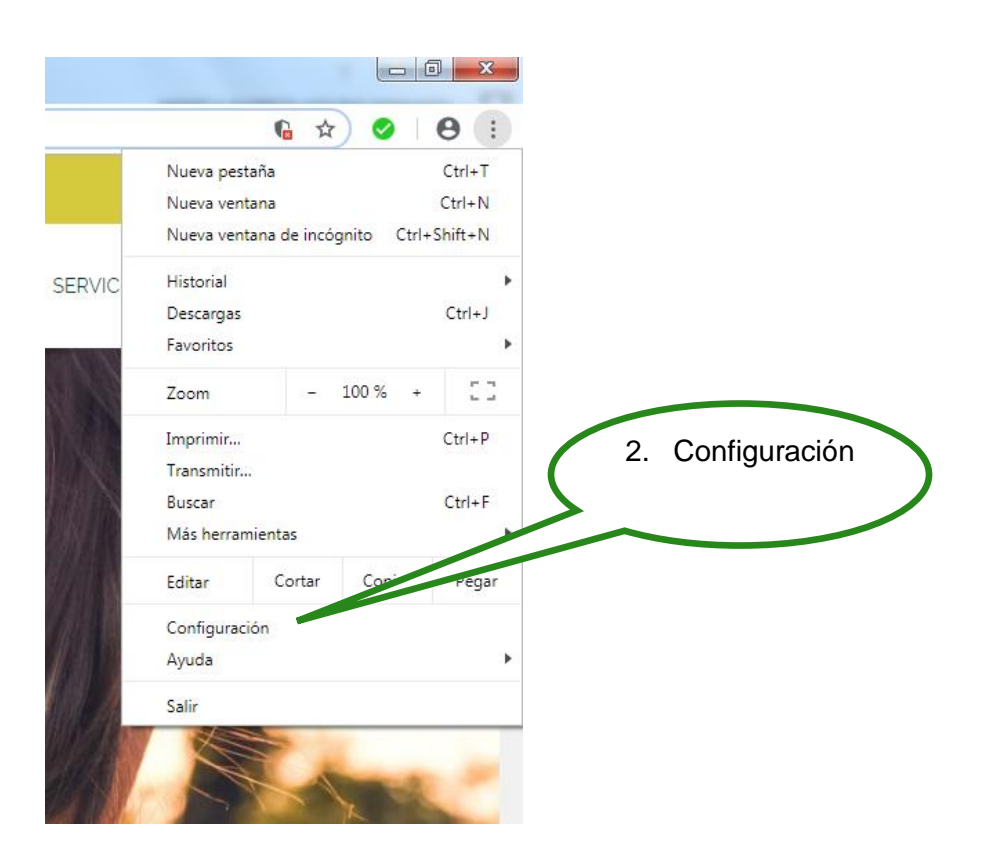

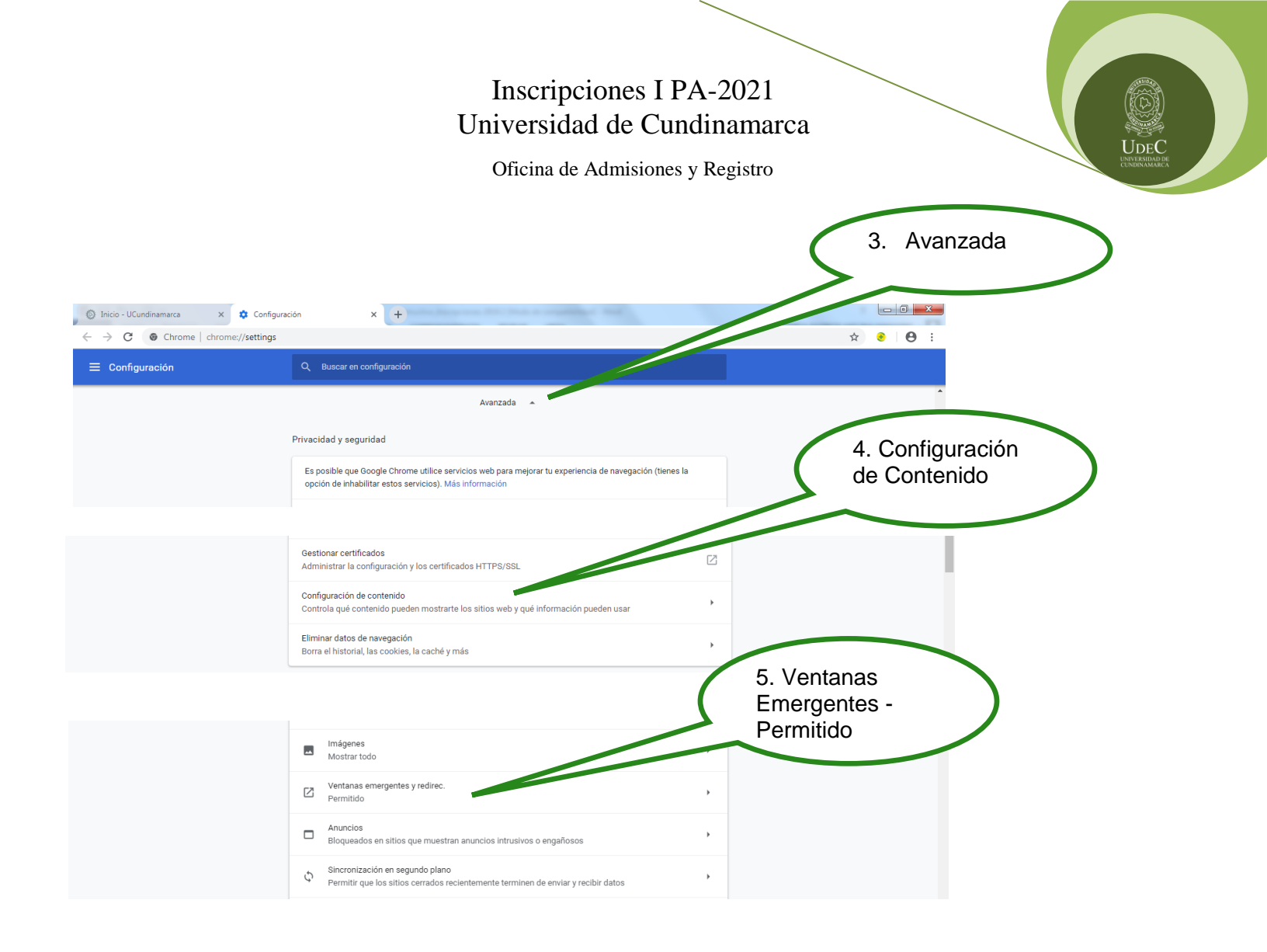

## **REALIZAR INSCRIPCIÓN**

Después de verificar que las ventanas emergentes estén habilitadas de click en Proceso de Inscripción Primer Periodo Académico 2021-1

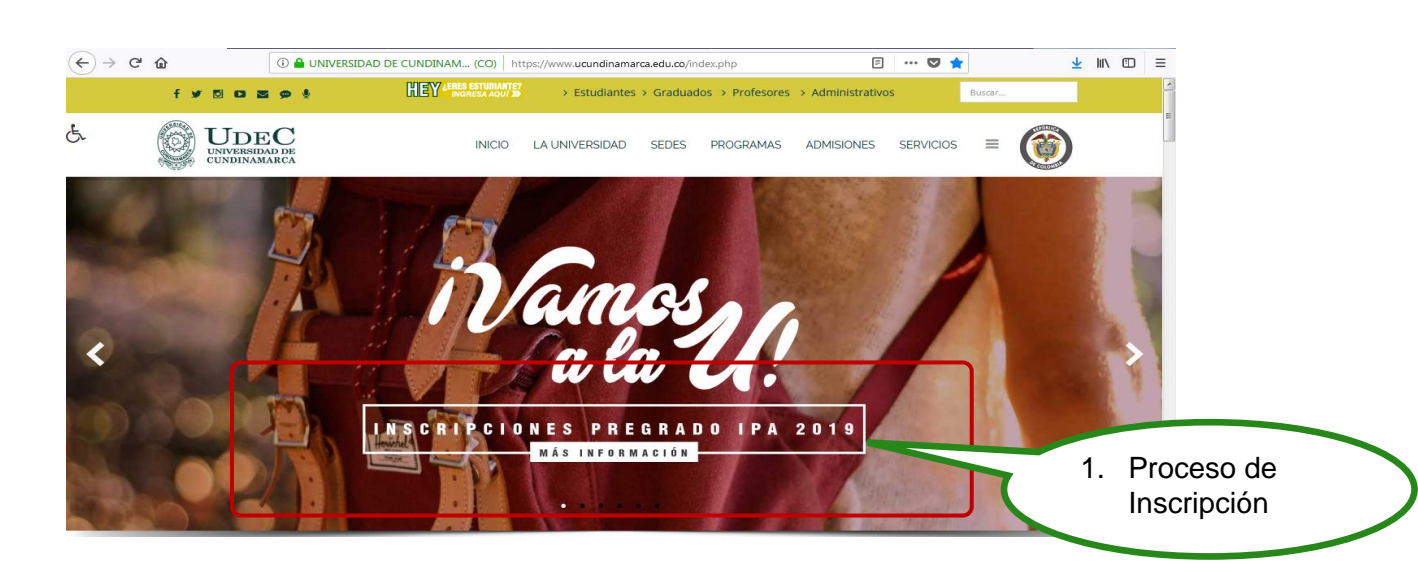

Oficina de Admisiones y Registro

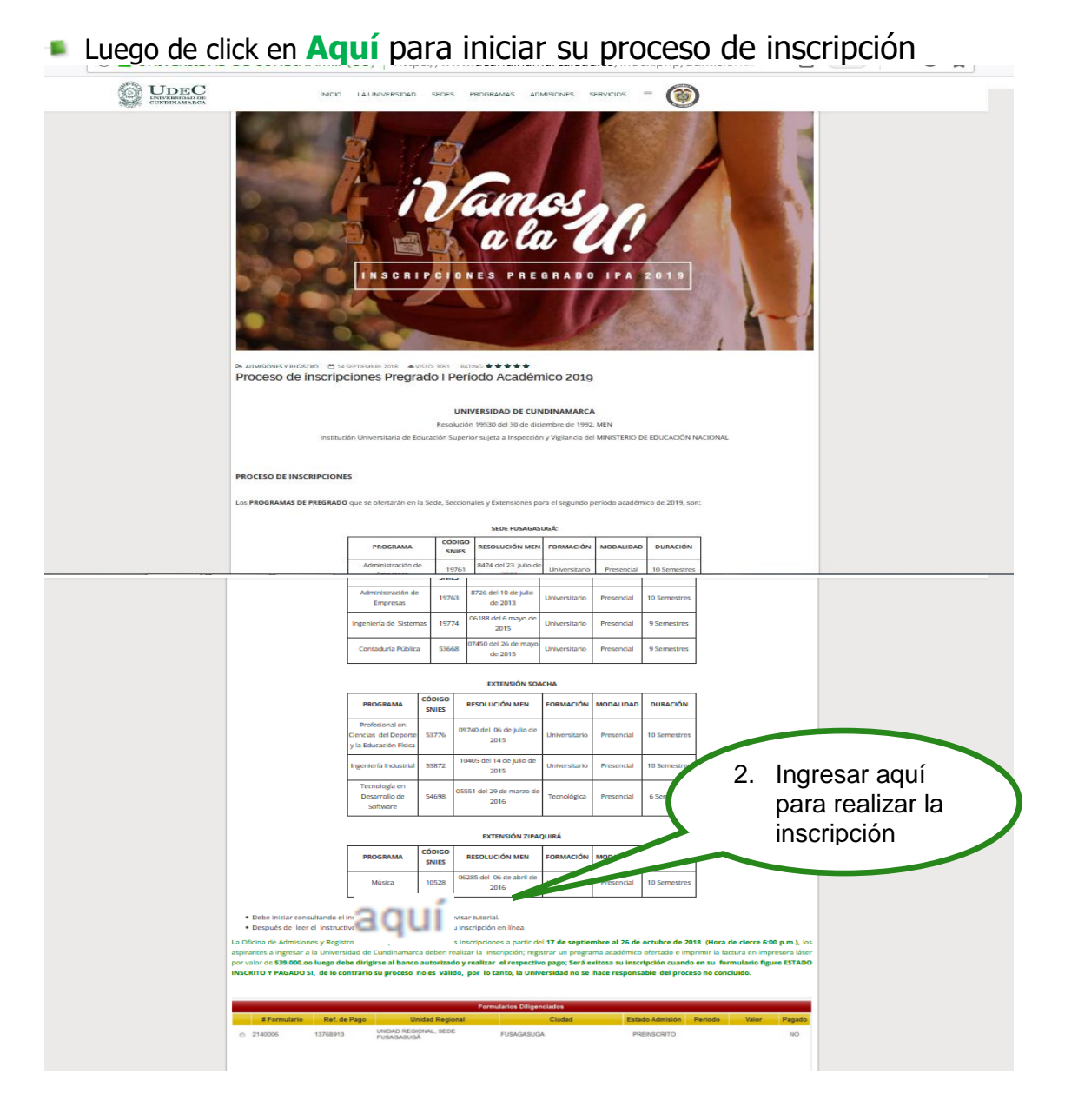

Seleccione el nivel educativo y lea detenidamente las condiciones del contrato que se encuentra al inciar el proceso de inscripcion.

| Inscripción en Línea<br>Academusoft Académico                                                                                                    | 3. seleccione el<br>nivel educativo                                                                                                    | Salir                                                                                                    |
|----------------------------------------------------------------------------------------------------|----------------------------------------------------------------------------------------------------|----------------------------------------------------------------------------------------------------|
| Seleccione el Nivel Educativo<br>BASICO O POSTGRAD PREGRADO PROGRAMA ABIERTO Información del Contrato                                                                                                    |                                                                                                    | AcademuSoft <sup>©</sup>                                                                                                    |
| ACUERDO NO. 010 DE JULIO 12 DE 2006, POR EL CUAL SE<br>REGLAMENTO ESTUDIANTIL PARA LOS PROGRAMAS DE I<br>CONTEMPLA EN EL CAPITULO I LAS NORMAS REGULAL<br>INGRESO A LA UNIVERSIDAD. ARTICULO 1'. INSCRIP<br>ASPIRANTES DEBEN EFECTUAR SU PROCESO DE INSIPCI<br>DE LAS FECHAS SEÑALDAS, PARA TODOS LOS PROGR<br>OFRECE LA INSTITUCION, CONSULTANDO LA PAGINA W<br>UNIVERSIDAD PARA REALIZAR ESTE PROCESO EL ASPIR<br>CUMPUL LOS SIGUIENTES REQUISITOS: 1. DILIGENCIAR Y F<br>LA INSCRIPCION EN LA PAGINA WEB 2. RECIBO DE PA<br>INSCRIPCION, SEGUI LOS DERECHOS PECUNIARIOS FILAD<br>CONSEJO SUPERIOR UNIVERSITARIO 3. ACREDITAR EL RESU<br>EXAMEN DE ESTADO DEL ICFES 4. CONTAR CON UNA AFI<br>INFABILIDAD. SE ENCUENTRA INHABILITADO PARA INGRE<br>ESTUDIANTE DE PREGRADO DE LA UNIVERSIDAD DE CUNL<br>QUIEN: 1. ESTE MATRICULADO EN LA UNIVERSIDAD DE CUN<br>QUIEN: 1. ESTE MATRICULADO EN LA UNIVERSIDAD DE CUN<br>PREGRADO EN CAR ORGORAMA ACADEMICO OFR<br>LA INSTITUCION 2. ESTE MATRICULADO EN UN PROF<br>PROFESIONAL UNIVERSITARIO S. S. TEN<br>PROFESIONAL UNIVERSIDATO DE CUNL<br>PROFESIONAL UNIVERSIDATO DE OLO<br>UNIVERSIDAD PARA EFECTOS DE ADMISION, SIN PERJUIC<br>ACIONES LEGALES O QUE HAYA LUGAR 5. SEA EXCLU<br>NIVIERSIDAD PARA EFECTOS DE ADMISION, SIN PERJUIC<br>ACIONES LEGALES O QUE HAYA LUGAR 5. SEA EXCLU<br>NIVIERSIDAD PARA EFECTOS DE ADMISION, SIN PERJUIC<br>ACIONES LEGALES O QUE HAYA LUGAR 5. SEA EXCLU<br>NIVIERSIDAD PARA EFECTOS DE ADMISION, SIN PERJUIC<br>ACIONES LEGALES O QUE HAYA LUGAR 5. SEA EXCLU<br>NIVIERSIDAD PARA EFECTOS DE ADMISION, SIN PERJUIC<br>ACIONES LEGALES O QUE HAYA LUGAR 5. SEA EXCLU<br>NIVIERSIDAD PARA EFECTOS DE ADMISION, SIN PERJUIC<br>ACIONES LEGALES O QUE HAYA LUGAR 5. SEA EXCLU<br>PROGRAMA DE PREGRADO EN LA UNIVERSIDAD F<br>RENDIMIENTO ACADEMICO, EN LA UNIVERSIDAD PARA EFECTOS DE ADMISION, SIN PERJUIC<br>ACIONESAR NUEVAMENTE À LA UNIVERSIDAD POR EL TERMIN | EXPIDE EL<br>PREGRADO;<br>ORAS DEL<br>CIÓN. LOS<br>ND DENTRO<br>NA DENTRO<br>NAMAS QUE<br>VEB DE LA<br>ANTE DEBE<br>OGMALIZAR<br>NGO DE LA<br>OS POR EL<br>JI TADO DEL<br>JI TADO DEL<br>JI TADO DEL<br>LILACION AL<br>RTICULO 3.<br>SAR COMO<br>JINAMARCA,<br>DINAMARCA,<br>DINAM | Tipo de Documento         Número de Documento         El nivel educativo PREGRADO aplica cuando desea inscribirse a una Carrera Profesional o Tecnológica.         Continuar |

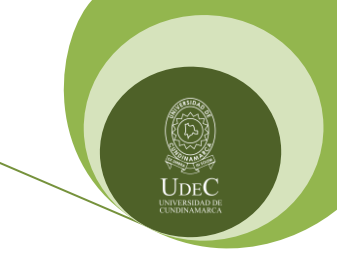

Oficina de Admisiones y Registro

Despues de leer el contrato de click en aceptar los terminos del contrato y luego seleccione el tipo de documento, digite el número de identidad y de click en continuar

| Seleccione el Nivel Educativo                                                                                                    | Seleccione el Nivel Educativo                                                                                                    | Academusoft Académico                                                                                                    | Inscripción en Línea - PREGRADO | Salir                                                                                                    |
|----------------------------------------------------------------------------------------------------|----------------------------------------------------------------------------------------------------|----------------------------------------------------------------------------------------------------|---------------------------------|----------------------------------------------------------------------------------------------------|
| Y ASPIRE INGRESAR A OTRO PROGRAMA ACADEMICO OFRECIDO POR<br>LA INSTITUCION 2. ESTE MATRICULADO EN UN PROGRAMA DE<br>PREGRADO EN OTRA UNIVERSIDAD PUBLICA 3. TENGA TITULO<br>PROFESIONAL UNIVERSITARIO EN OTRA UNIVERSIDAD PUBLICA 4.<br>FALSIFIQUE INFORMACION O DOCUMENTACION PRESENTADA A LA<br>UNIVERSIDAD PARA EFECTOS DE ADMISION, SIN PERJUICIO DE LAS<br>ACCIONES LEGALES O QUE HAYA LUGAR 5. SEA EXCLUIDO DE UN | Y ASPIRE INGRESAR A OTRO PROGRAMA ACADEMICO OFRECIDO POR<br>LA INSTITUCION 2. ESTE MATRICILLADO EN UNI PROGRAMA DE<br>PREGRADO EN OTRA UNIVERSIDAD PUBLICA 3. TENGA TITULO<br>PROFESIONAL UNIVERSITARIO EN OTRA UNIVERSIDAD PUBLICA 4.<br>FALSIFIQUE INFORMACION O DOCUMENTACION PRESENTADA A LA<br>UNIVERSIDAD PARA EFECTOS DE ADMISION, SIN PERJUICIO DE LAS<br>ACCIONES LEGALES O QUE HAYA LUGAR. 5. SEA EXCLUIDO DE UN | Academusoft Académico  Seleccione el Nivel Educati  Basico ○ POSTGRADO ● PREGRADO ○ PROGR  Información del Contrato  Información del Contrato  Información del Contrato  IngRESO A LA UNIVERSIDAD. ARTICULO 1ª ASPIRANTES DEBEN EFECTUAR SU PROCESO D  DE LAS FECHAS SEÑALADAS, PARA TODOS L  OFRECE LA INSTITUCION, CONSULTANDO LA UNIVERSIDAD PARA REALIZAR ESTE PROCESS  CUMPLIR LOS SIGUIENTES REQUISITOS: 1. DILIGI LA INSCRIPCION. EN LA PAGINA WEB. 2. REC INSCRIPCION, SEGUN LOS DERECHOS PECUNIA CONSEJO SUPERIOR UNIVERSITATIO 3. ACREDIT. EXAMEN DE ESTADO DEL LOFES 4. CONTAR CC SISTEMA GENERAL DE SEGURIDAD SOCIAL EN INHABILIDAD. SE ENCUENTRA INHABILITADO PI<br>ESTUDIANTE DE PREGRADO DE LA UNIVERSIDA QUIEN: 1. ESTE MATRICULADO EN LA UNIVERSIDA Y ASPIRE INGRESAR A OTRO PROGRAMA ACADI LA INSTITUCION 2. ESTE MATRICULADO EN VIVERSIDAD PUBLIC. PROFESIONAL UNIVERSITARIO SI DOCUMENTACIOI UNIVERSIDAD PARA EFECTOS DE ADMISION, S ACCIONES LEGALES O QUE HAYA LUGAR. 5. ± |                                 | Sar<br>Sar<br>5. seleccione<br>el tipo de<br>documento<br>6. digite el<br>No. identidad<br>NOO aplica cuando desea<br>rofesional o Tecnológica. |

Seleccione la sede y el programa el cual se va a estudiar

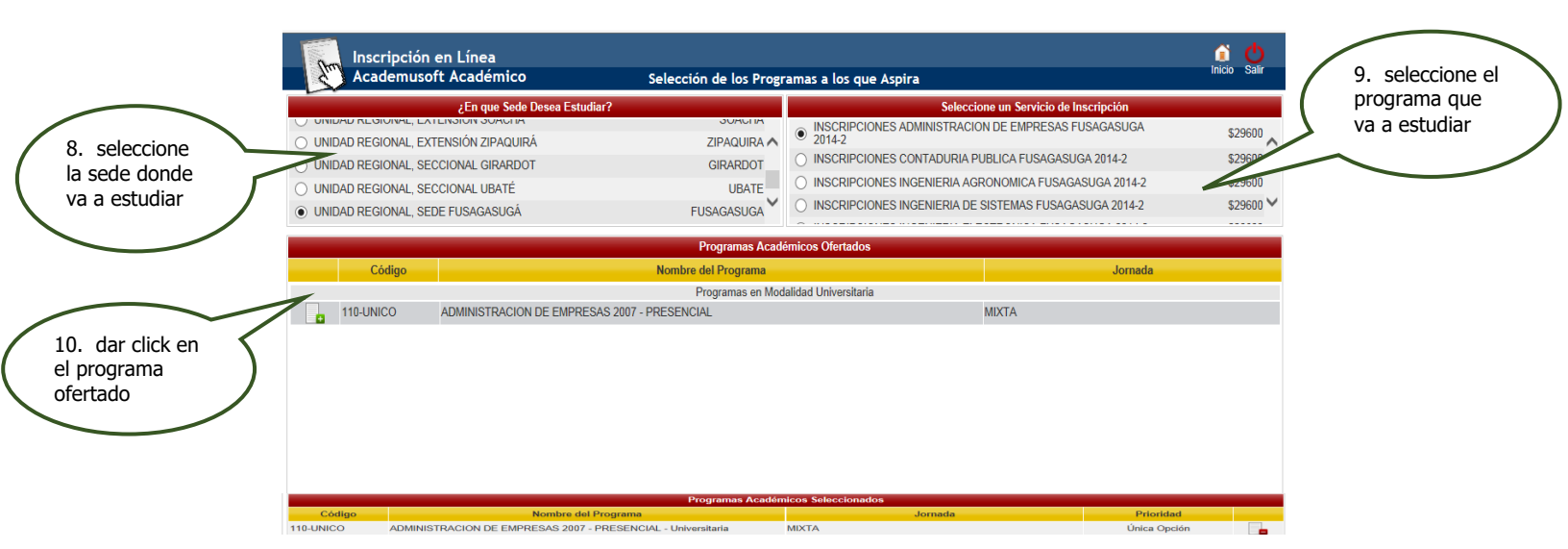

Oficina de Admisiones y Registro

Despues de seleccionar el programa dar click en continuar y aceptar si se encuentra seguro del programa que escogio para estudiar

| C         |                                                              | démicos Ofertados                          | Jornada                     |                               |   |
|-----------|--------------------------------------------------------------|--------------------------------------------|-----------------------------|-------------------------------|---|
|           | Programas en Mo                                              | odalidad Universitaria                     |                             |                               |   |
| 110-UN    | ICO ADMINISTRACION DE EMPRESAS 2007 - PRESENCIAL             | MIXTA                                      |                             |                               |   |
|           | Mensaje de página web                                        | o que desea inscribir los programas que ha | 12. dar click<br>en aceptar | 11. dar click<br>en continuar | ) |
|           | Programas Acadé                                              | micos Seleccionados                        |                             |                               |   |
| Código    | Nombre del Programa                                          | Jornada                                    | Prioridad                   |                               |   |
| 110-UNICO | ADMINISTRACION DE EMPRESAS 2007 - PRESENCIAL - Universitaria | MIXTA                                      | Única Opción                |                               |   |
|           |                                                              |                                            | Continuar                   |                               |   |

Diligenciar el formulario con los datos del aspirantes, Recuerde que los campos con \* son obligatorios.

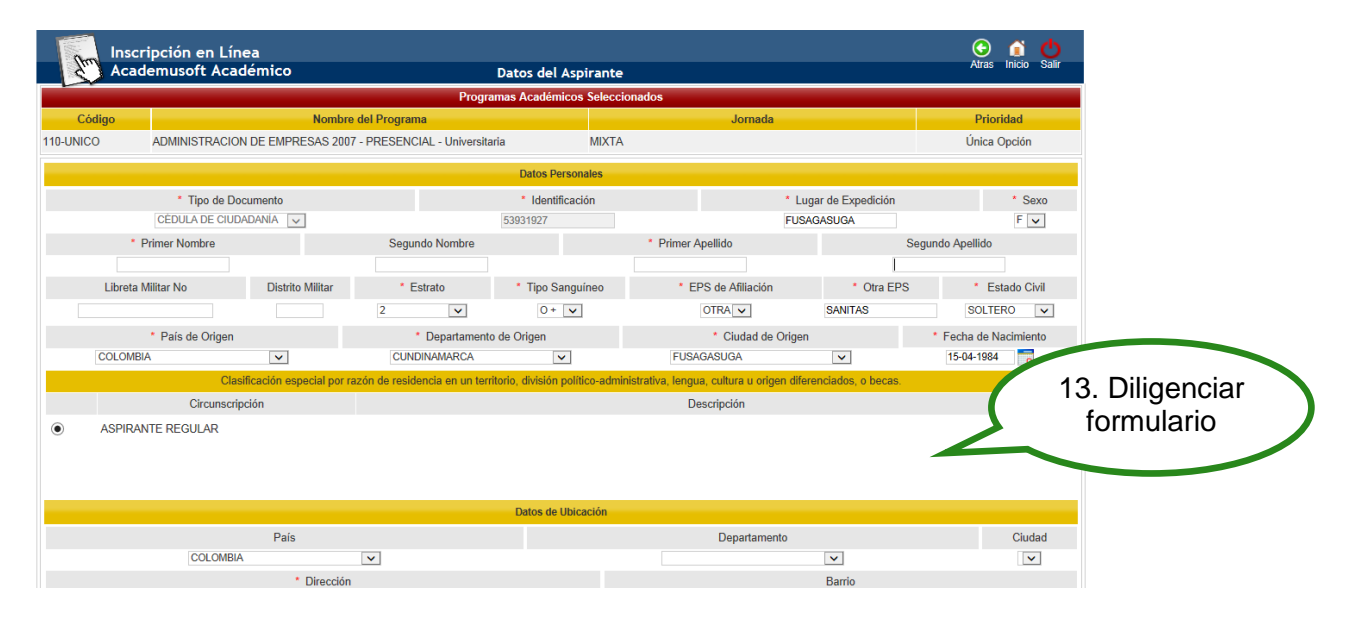

- En la información academica del aspirante es importante tener en cuenta la siguiente observación:
  - a. El número de SNP, hace referencia al número de registro a la prueba de Estado SABER 11 (ICFES) que presento cuando se encontraba en último grado de bachiller o después de terminar sus estudios de bachiller.
  - **b.** Es importante digitar el número de identidad y el tipo de documento con que presentó el examen **SABER 11** (ICFES).

Oficina de Admisiones y Registro

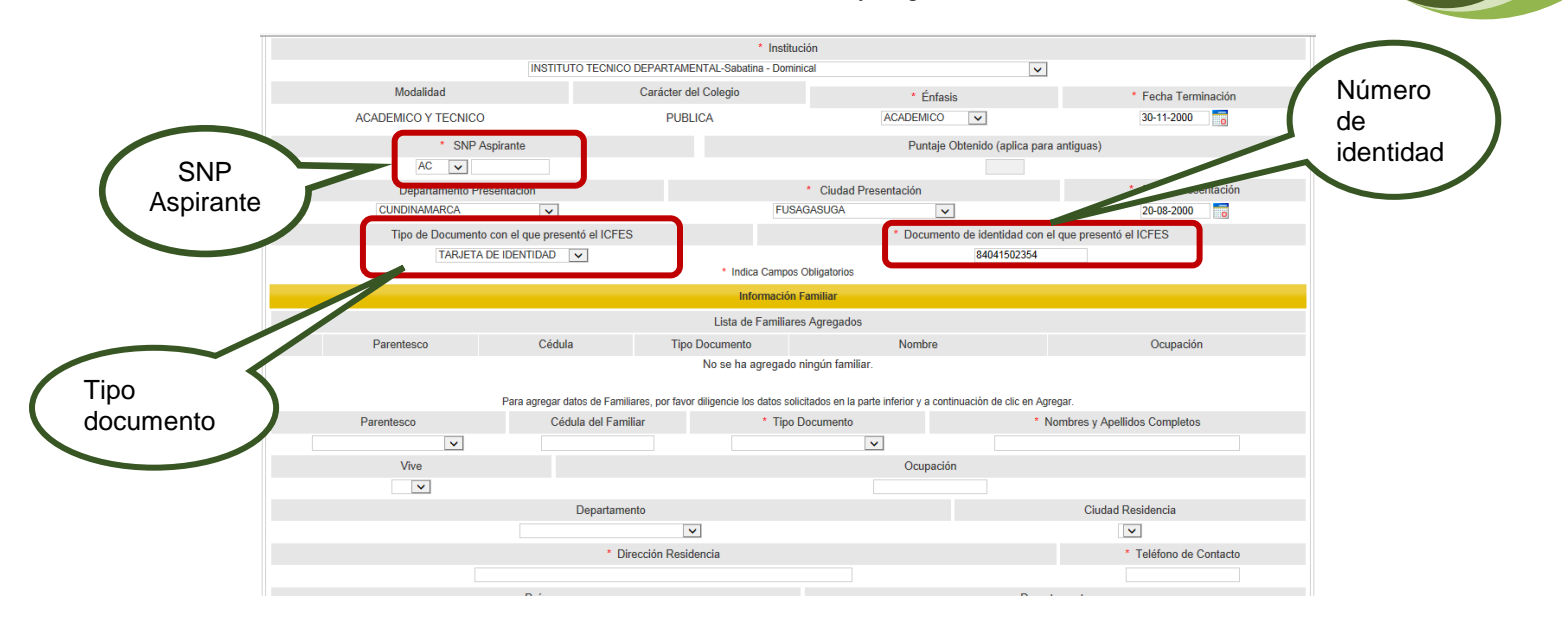

 Diligencia los datos familiares en primer grado de consanguinidad (madre, padre)

|            |                                     | mormación Fam                           | indi .                                   |                        |                      | tamiliares |
|------------|-------------------------------------|-----------------------------------------|------------------------------------------|------------------------|----------------------|------------|
|            |                                     | Lista de Familiares Ag                  | regados                                  |                        |                      |            |
| Parentesco | Cédula                              | Tipo Documento                          | Nombre                                   |                        | Ocupación            |            |
|            |                                     | No se ha agregado ning                  | ún familiar.                             |                        |                      |            |
|            | Para agregar datos de Familiares, p | or favor diligencie los datos solicitad | los en la parte inferior y a continuació | in de clic en Agregar. |                      |            |
| Parentesco | Cédula del Familiar                 | * Tipo Docu                             | umento                                   | * Nombres y Apellido   | os Completos         |            |
| ~          |                                     |                                         | ~                                        |                        |                      |            |
| Vive       |                                     |                                         | Ocupación                                |                        |                      |            |
| V          |                                     |                                         |                                          |                        |                      |            |
|            | Departamento                        |                                         |                                          | Ciudad Re              | sidencia             | 15 4       |
|            |                                     | v                                       |                                          | ×                      | ]                    | 15. ua     |
|            | * Direcciór                         | n Residencia                            |                                          | *                      | Teléfono de Contacto | click er   |
|            |                                     |                                         |                                          |                        |                      | agrega     |
|            | País                                |                                         |                                          | Departamento           |                      | $\sim$     |
| COLOMBIA   | ~                                   |                                         |                                          | ~                      |                      |            |

Diligenciar encuesta y registrar

|                                                                              |                                |                |                |                  |                       | Información Adicional              |                                           |                        |         |                    |                          |                   |
|------------------------------------------------------------------------------|--------------------------------|----------------|----------------|------------------|-----------------------|------------------------------------|-------------------------------------------|------------------------|---------|--------------------|--------------------------|-------------------|
|                                                                              |                                |                |                |                  | No                    | se encontraron preguntas abiertas  | L. C. C. C. C. C. C. C. C. C. C. C. C. C. |                        |         |                    |                          |                   |
|                                                                              |                                |                |                |                  | CA                    | RACTERISTICAS DE TIPO SOCIA        | e.                                        |                        |         |                    |                          |                   |
|                                                                              |                                |                |                |                  |                       |                                    |                                           |                        |         | SI                 |                          | NO                |
| REPARACION DE VICTIMAS                                                       |                                |                |                |                  |                       |                                    |                                           |                        |         |                    |                          |                   |
| CONFLICTO ARMADO                                                             |                                |                |                |                  |                       |                                    |                                           |                        |         |                    |                          |                   |
| · REINSERCION                                                                |                                |                |                |                  |                       |                                    |                                           |                        |         |                    |                          |                   |
| DESPLAZAMIENTO                                                               |                                |                |                |                  |                       |                                    |                                           |                        |         |                    |                          |                   |
|                                                                              |                                |                |                |                  |                       | ETNIA/GRUPO DE POBLACION           |                                           |                        |         |                    |                          |                   |
|                                                                              |                                |                |                |                  |                       |                                    |                                           | SI                     |         |                    |                          |                   |
| MESTIZO                                                                      |                                |                |                |                  |                       |                                    |                                           |                        |         |                    |                          |                   |
| INDIGENA                                                                     |                                |                |                |                  |                       |                                    |                                           |                        |         |                    |                          |                   |
| BLANCO                                                                       |                                |                |                |                  |                       |                                    |                                           |                        |         |                    |                          |                   |
| RAIZAL                                                                       |                                |                |                |                  |                       |                                    |                                           |                        |         |                    |                          |                   |
|                                                                              |                                |                |                |                  | COMO SE ENTE          | RO DE LA UNIVERSIDAD DE CUI        | NDINAMARCA?                               |                        |         |                    |                          |                   |
|                                                                              |                                | RADIO          | PRENSA         | TELEVISION       | INTERNET              | REDES SOCIALES                     | FERIA EDUCATIVA                           | PUBL MEDIO IMPRESO     | VOZAVOZ | UNIVERSIA          | FERIA DEL LIBRO          | EXPO ESTUDIANTE   |
| COMO SE ENTERO DE LA UNIVERSIDAD DE CUNDINAMARCA?                            |                                |                |                |                  |                       |                                    |                                           |                        |         |                    |                          |                   |
|                                                                              |                                |                |                |                  | 1                     | Indica Campos Obligatorio          | 8                                         |                        |         |                    |                          |                   |
|                                                                              |                                |                |                |                  | Datos                 | s de la Persona con Discapac       | idad                                      |                        |         |                    |                          |                   |
|                                                                              |                                |                |                |                  |                       | Lista de Discapacidades            |                                           |                        |         |                    |                          |                   |
| Tipo de Discapacidad                                                         |                                |                |                |                  |                       | Nombre de                          | la Discapacidad                           |                        |         |                    | Fecha del Diagnóstico de | e la Discapacidad |
|                                                                              |                                |                |                |                  | N                     | lo se ha agregado ningún registro. |                                           |                        |         |                    |                          |                   |
|                                                                              |                                | P              | ara agregar d  | iscapacidades, p | or favor diligencie   | e los datos solicitados en la p    | arte inferior y a continuació             | in de clic en Agregar. |         |                    |                          |                   |
| <ul> <li>Tipo de Discapacidad</li> </ul>                                     |                                |                |                | * Nomb           | re de la Discapacidad | 1                                  |                                           |                        |         | * Fecha del Diagnó | stico de la Discapacidad |                   |
| Recorte rectangular                                                          |                                |                |                |                  |                       |                                    |                                           |                        |         |                    | 10                       |                   |
|                                                                              |                                |                |                |                  |                       |                                    |                                           |                        |         |                    | Agregar                  | Eliminar          |
|                                                                              |                                |                |                |                  |                       | Indica Campos Obligatorio          | 8                                         |                        |         |                    |                          |                   |
|                                                                              |                                |                |                |                  |                       |                                    |                                           |                        |         |                    | _                        |                   |
|                                                                              |                                |                |                |                  |                       |                                    |                                           |                        |         |                    | _                        | Registrar         |
|                                                                              |                                |                |                |                  |                       |                                    |                                           |                        |         |                    |                          |                   |
|                                                                              |                                |                |                |                  |                       |                                    |                                           |                        |         |                    |                          |                   |
| Iniversidad de Pamolona - Canton de Investinación Enlinada o Desarrollo en " | Tannologías de Información Tro | rins ins Reach | ne Reservatine | @ 2012           |                       |                                    |                                           |                        |         |                    |                          |                   |
|                                                                              |                                |                |                |                  |                       |                                    |                                           |                        |         |                    |                          |                   |
|                                                                              |                                |                |                |                  |                       |                                    |                                           |                        |         |                    |                          |                   |
|                                                                              |                                |                |                |                  |                       |                                    |                                           |                        |         |                    |                          |                   |

Despues de registrar el formulario en la parte superior se visualiza un anuncio donde indica que su preinscripcion fue exitosa y el listado de los documentos que debe cargar en la plataforma en caso de ser admitido; dar click en continuar.

Oficina de Admisiones y Registro

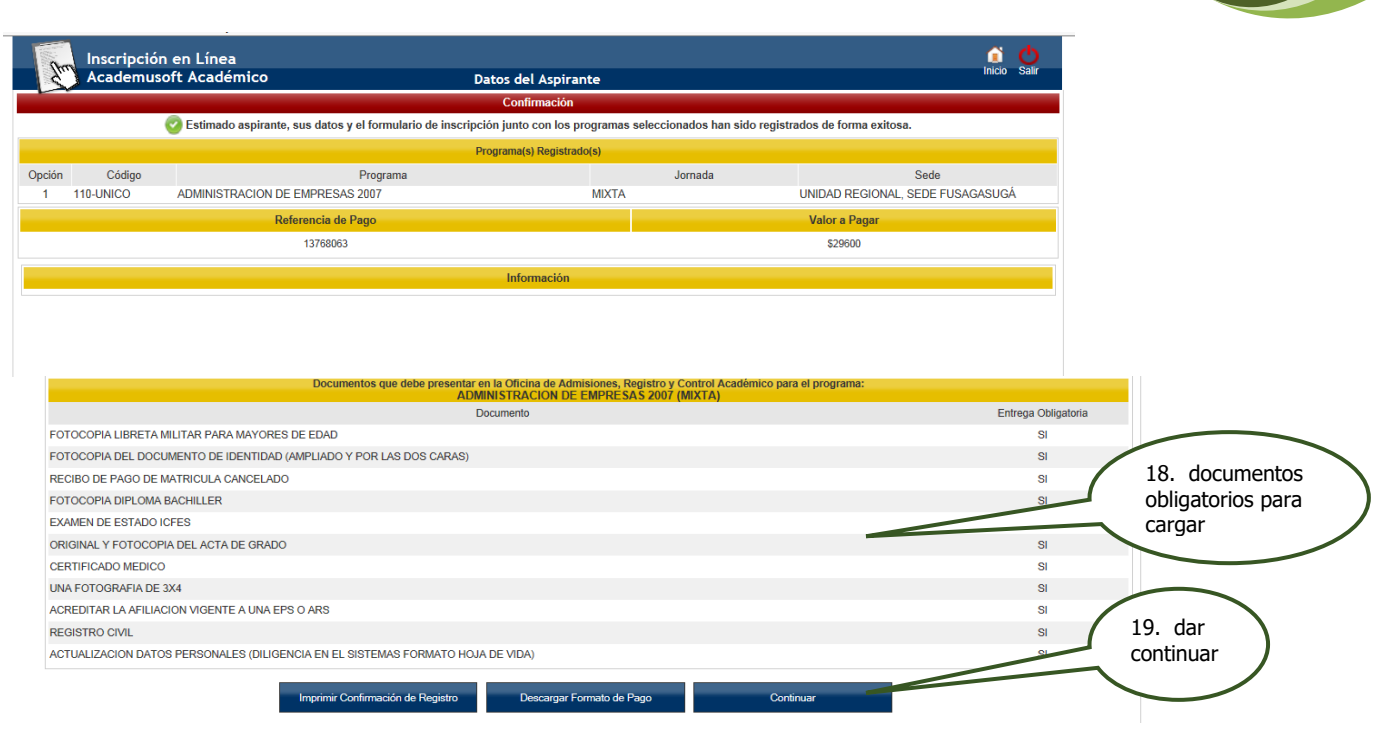

Despues de dar continuar, el sistema le muestra un resumen de su inscripcion quedando en estado admision PREINSCRITO y procede a descargar el fomato de pago.

|                  | Libreta Militar No | CÉDULA DE CIUDADANÍ/<br>Distrito Militar | A<br>Étnia          | Tipo Sanguíneo   | 53931927<br>Estado Civil | Estrato      | ANGGY BIBIANA ANGEL ZAN<br>Circunscripció | 1BRANO 20.<br>n inso | resumen                                                                |
|------------------|--------------------|------------------------------------------|---------------------|------------------|--------------------------|--------------|-------------------------------------------|----------------------|------------------------------------------------------------------------|
|                  | Caus               | Easter de Maximiente                     | Ciuda               | O +              | SOLTERO                  | 2            | ASPIRANTE REC                             | Data                 |                                                                        |
|                  | F                  | 15-04-1984                               | FUS                 | AGASUGA          | CUNDI                    | VAMARCA      | COL                                       | LOMBIA               |                                                                        |
|                  |                    |                                          |                     | Dato             | s de Ubicación           |              |                                           |                      |                                                                        |
|                  | Direccio           | ón                                       | Barrio              |                  | Ciudad                   | [            | Departamento                              | País                 |                                                                        |
|                  | CALLE 18A NO.      | 2 ESTE - 03                              | PARDO LEAL          |                  | FUSAGASUGA               | C            | Cundinamarca                              | Colombia             |                                                                        |
|                  | Teléfono Res       | sidencia                                 | Teléfono Celula     | r                |                          | E-           | Mail                                      |                      | 33 Ectado                                                              |
| 21. dar click en | 867784             | 15                                       | 3203689311          |                  |                          | abangelz(    | @gmail.com                                |                      | 23. Estado                                                             |
| el programa      |                    |                                          |                     | Estud            | ios Secundarios          |              | 01/2 10/20                                |                      |                                                                        |
|                  | Codigo             | D Institución                            | INSTITUTO TECN      |                  | Fecha de                 | l erminación | SNP-ICFES                                 | Tipo de Prueba       | PREINSCRITU                                                            |
|                  | 0                  | 54705                                    | INSTITUTO TECN      |                  |                          | 1-2000       | AC200022702070                            | NOLVA                | $\sim$                                                                 |
|                  | # Commutant        | Def. de Dese                             | Unided D            | Formula          | irios Diligenciados      | Estad        | Administra Desirada                       | Dennet               |                                                                        |
|                  | # Formulari        | 40700000                                 |                     |                  | Ciudad                   | Estado       | NOOPITO PERIODA                           | Pagado               | $\sim$                                                                 |
|                  | 2140001            | 13768063                                 | UNIDAD REGIONAL, SE | JE FUSAGASUGA FU | ISAGASUGA                | PREI         | NSCRITO 2014 2                            | \$ 29600 NO          | 22. descargar<br>formato de pago<br>y dirigirse al<br>banco autorizado |

En caso de haber realizado una inscripción en un periodo anterior solo tiene que dar click en inscribir nuevo formulario.

|   |              |                    | For                                 | mularios Diligenciados    |                                                                                 |
|---|--------------|--------------------|-------------------------------------|---------------------------|---------------------------------------------------------------------------------|
|   | # Formulario | Ref. de Pago       | Unidad Regional                     | Ciudad                    | 5 24. cuando han                                                                |
| ۲ | 2140001      | 13768063           | UNIDAD REGIONAL, SEDE FUSAGASUGÁ    | FUSAGASUGA                | realizado una<br>inscripción anterior<br>dar clic inscribir<br>nuevo formulario |
|   |              | Modificar Datos Pe | rsonales Inscribir Nuevo Formulario | Descargar Formato de Pago | Ver Detalle de Formulario                                                       |
|   |              |                    |                                     |                           |                                                                                 |

Oficina de Admisiones y Registro

Después de descargar el formato de pago, dirigirse al banco autorizado.

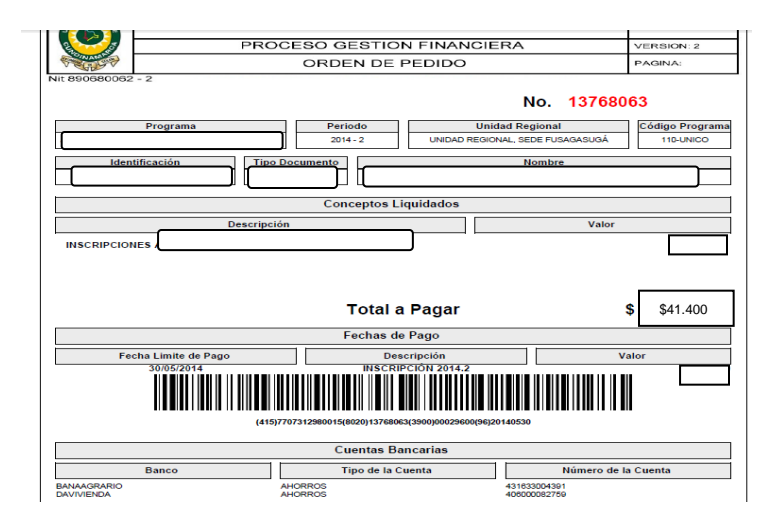

# PROCESO FINAL DE INSCRIPCIÓN

| Formularios Diligenciados |              |                     |                                     |                          |   |                |                  |          |       |  |  |  |
|---------------------------|--------------|---------------------|-------------------------------------|--------------------------|---|----------------|------------------|----------|-------|--|--|--|
|                           | # Formulario | Ref. de Pago        | Unidad Regional                     | Ciudad                   | E | stado Admisión | Periodo          | Valor    | agado |  |  |  |
|                           | 2140005      | 13768843            | UNIDAD REGIONAL, SEDE<br>FUSAGASUGÁ | FUSAGASUGA               |   | INSCRITO       | 2014 2           | \$41.400 | SI    |  |  |  |
|                           | Modific      | ar Datos Personales | Inscribir Nuevo Formulario          | Descargar Formato de Pag | o | Ver Deta       | alle de Formulai | io       |       |  |  |  |

**NOTA: El aspirante debe leer detenidamente la información que se encuentra publicada en el proceso de Inscripción, donde puede encontrar todas las fechas del proceso de Selección.**